## CONFIGURAR O PROXY EN GOOGLE CHROME

Clica no menú da barra de ferramentas do navegador Chrome

e preme en configuración.

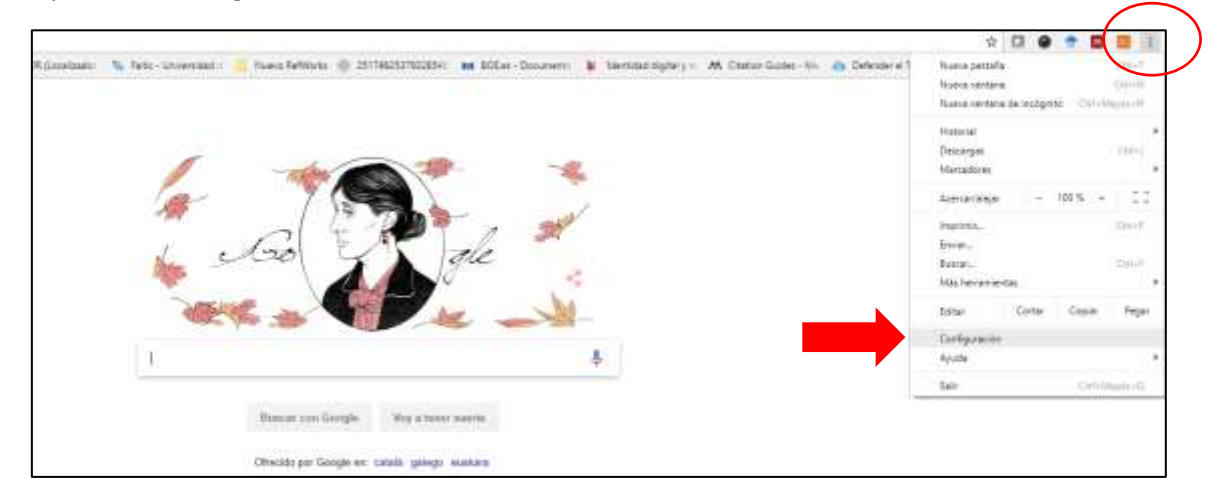

Na páxina de configuración, baixa ata case o final e abre a "Configuración avanzada". Segue baixando ata atopar "Sistema > Abrir la configuración de Proxy".

| 63 afterie | al navagadint                                        |  |
|------------|------------------------------------------------------|--|
| ۲          | Attrir la págna Noeva prestaña                       |  |
| 0          | Abrir todo como estaba antes de cemar                |  |
| 0          | Abrir una página específica o un conjunto de páginas |  |

| Añade functiones de accesibilidad                                        | 128  |
|--------------------------------------------------------------------------|------|
| Abril Chrome Veith Store                                                 | . 77 |
| Eksterna                                                                 |      |
| Siegus ejecutændo aplicaciones en segundo pliero al certer Doogle Chrome |      |
| Utilizar aceleración por hardware cuando esté disponible                 |      |
| Abrir la configuración de provy                                          | 12   |
| Restablecar                                                              |      |
| Bertabiscer                                                              |      |
| Restaura tua valleras predeterminados sriginales de la configuración     |      |

Ao premer en "Abrir la configuración de proxy" ábrese o seguinte cadro e debes premer en "Configuración de LAN"

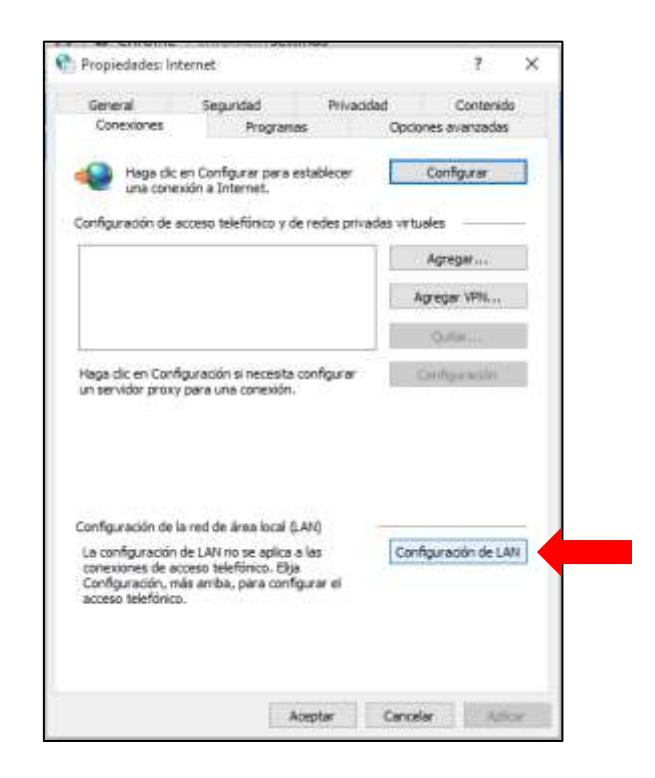

Ábrese o seguinte cadro no que terás que escribir os seguintes datos tal e como se amosa na imaxe:

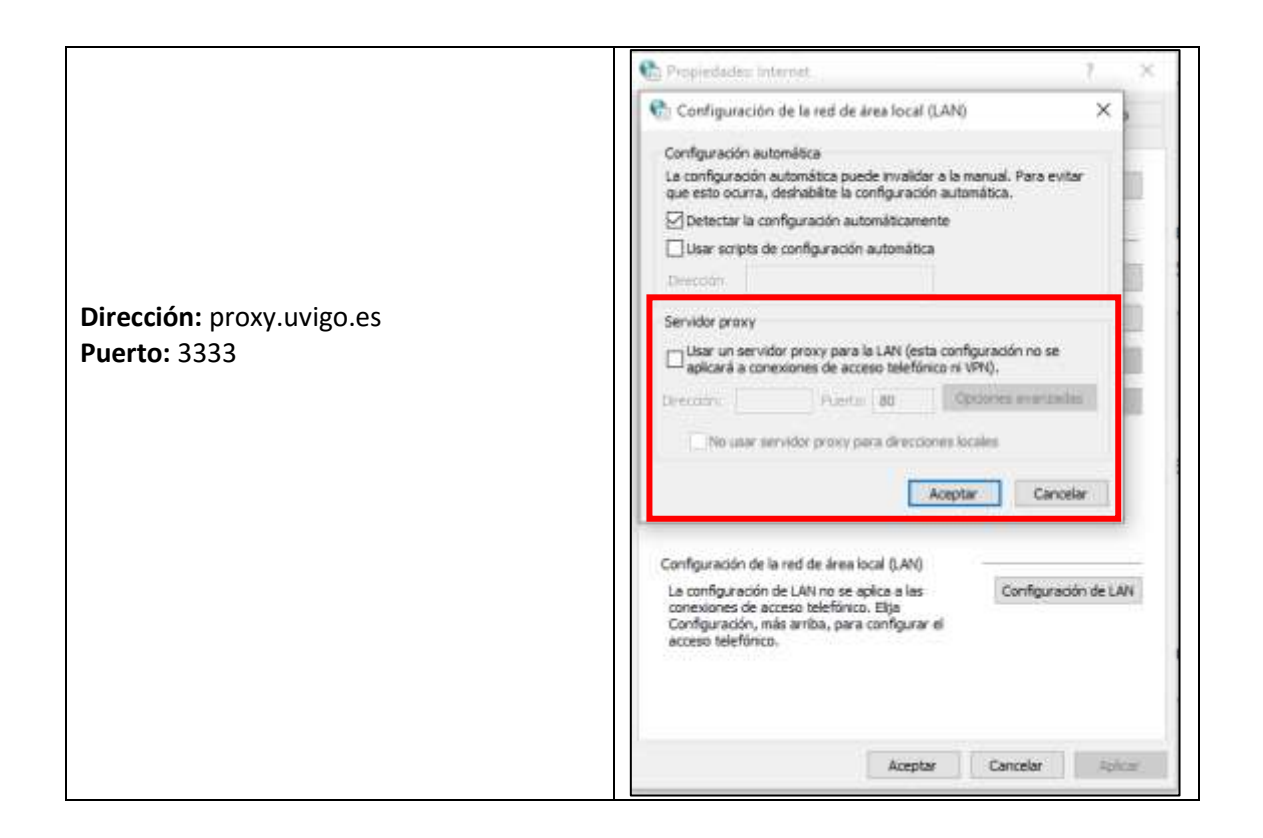

Introduce os datos de dirección e porto e logo preme en "Aceptar".

| 🚡 Configuración de la red de área local (LAN)                                                                                                    | ×,                           |
|----------------------------------------------------------------------------------------------------|------------------------------|
| Configuración automética                                                                                                    |                              |
| La configuración automática puede invalidar a la manual. Pa<br>que esto ocurra, deshabilite la configuración automática.                                                                                                    | ra evitar                    |
| Detectar la configuración automáticamente                                                                                                    |                              |
| Usar scripts de configuración automática                                                                                                    |                              |
| Orecciles                                                                                                    |                              |
| Servidor proxy                                                                                                    |                              |
|                                                                                                    | io se                        |
| 🗠 aplicará a conexiones de acceso telefónico ni VPN).                                                                                                    |                              |
| Dirección: proxy.uvig Puerto: 3333 Opciones av                                                                                                    | arcades                      |
|                                                                                                    |                              |
|                                                                                                    |                              |
| No usar servidor proxy para direcciones locales                                                                                                    |                              |
| No usar servidor proxy para direcciones locales                                                                                                    | Cancelar                     |
| No usar servidor proxy para direcciones locales                                                                                                    | Cancelar                     |
| No usar servidor proxy para direcciones locales                                                                                                    | Cancelar                     |
| No usar servidor proxy para direcciones locales Aceptar Configuración de la red de área local (J.AN)                                                                                                    | Cancelar                     |
| No usar servidor proxy para direcciones locales Aceptar Configuración de la red de área local (LAN) La configuración de LAN no se aplica a las conexiones de acceso telefónico. Elja                                                                     | Cancelar<br>iguración de LAM |
| No usar servidor proxy para direcciones locales  Aceptar  Configuración de la red de área local (J.AN) La configuración de LAN no se aplica a las Configuración de LAN no se aplica a las Configuración, más amba, para configurar el acceso telefónico. | Cancelar<br>iguración de LAN |
| No usar servidor proxy para direcciones locales  Aceptar  Configuración de la red de área local (J.AN) La configuración de LAN no se aplica a las configuración, más amba, para configurar el acceso telefónico.                                         | Cancelar<br>Iguracón de LAN  |
| No usar servidor proxy para direcciones locales Aceptar Configuración de la red de área local (J.AN) La configuración de LAN no se aplica s las configuración, más amba, para configurar el acceso telefónico.                                           | Cancelar<br>Iguracón de LAN  |
| No usar servidor proxy para direcciones locales Aceptar Configuración de la red de área local (J.AN) La configuración de LAN no se aplica a las constitues de acceso telefónico. Elja Configuración, más amba, para configurar el acceso telefónico.     | Cancelar<br>iguración de LAN |
| No usar servidor proxy para direcciones locales Aceptar Configuración de la red de área local (J.AN) La configuración de LAN no se aplica a las conesiones de acceso telefónico. Elja Configuración, más amba, para configurar el acceso telefónico.     | Cancelar<br>iguración de LAN |

Pecha o navegador e cando volvas a entrar no navegador pediráche que te identifiques cun **usuario e contrasinal**. Lembra que o teu usuario e contrasinal son a conta de correo da UVIGO:

## xxxx@alumnos.uvigo.es

## xxxx@uvigo.es

| R (Localizador i 🛛 🐝 Faitic - Universidad di | Autenticación obligatoria                                                                                                    | Documento 🛛 📔 'ldentidad digita |
|----------------------------------------------|----------------------------------------------------------------------------------------------------|---------------------------------|
|                                              | El proxy http://proxy.uvigo.es:3333 requiere un nombre de<br>usuario y una contraseña.<br>Tu conexión con este sitio web no es privada<br>Nombre de usuario |                                 |
|                                              | Contrasena<br>Iniciar sesión Cancelar                                                                                                    |                                 |

**IMPORTANTE!** Lembra desactivar o proxy cando remates a sesión e xa non precises estar conectado á rede da Universidade.

Para iso deberás volver á configuración do navegador como fixéches antes, desmarcar o cadro do proxy e premer en "Aceptar". Os datos quedarán sombreados e a próxima vez so terás que marcar a cadro.

| R | ] Propiedades: Internet                                                                                                    | ?      | >     |
|---|----------------------------------------------------------------------------------------------------|--------|-------|
|   | 퀅 Configuración de la red de área local (LAN)                                                                                                    | Х      | þ     |
|   | Configuración automática<br>La configuración automática puede invalidar a la manual. Para evita<br>que esto ocurra, deshabilite la configuración automática.<br>Detectar la configuración automáticamente<br>Usar scripts de configuración automática<br>Dirección | r      |       |
|   | Servido: proxy Usar un servidor proxy para la LAN (esta configuración no se aplicará a conexiones de acceso telefónico ni VPN). Direction: proxy.uvig Puerto: 3333 Opciones avanzada: No usar servidor proxy para direcciones locales                              | 5      |       |
|   | Aceptar Cancela                                                                                                    | ar     |       |
|   | Configuración de la red de área local (LAN)<br>La configuración de LAN no se aplica a las<br>conexiones de acceso telefónico. Elija<br>Configuración, más arriba, para configurar el<br>acceso telefónico.                                                         | n de L | AN    |
|   | Aceptar Cancelar                                                                                                    | Ap     | licar |